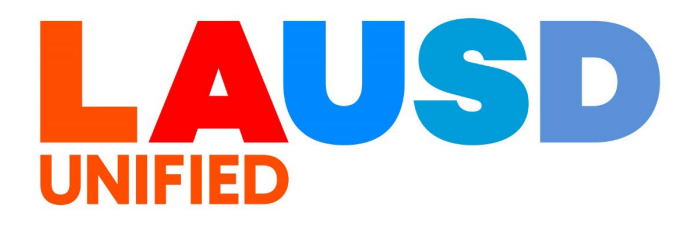

>>>

# SAP Ariba

#### PROCUREMENT SERVICES DIVISION

### End-USER Training

*Guided Buying* Acting as a Delegate Requestor\_\_\_\_

### **Terminology Review**

#### **Delegation of Authority**

Delegation of Authority allows you to temporarily delegate your authority to another user. A delegation of authority is a temporary change; typically something you set up to handle a period when you will be out of the office.

#### **Delegator**

A Delegator is a user who has delegated their authority to another user for a short-term period of time.

#### **Delegatee**

A Delegatee is a user that has received delegation of authority from another user. A Delegatee has the ability to approve and act on behalf of the Delegator. The Delegatee will also gain the authorization of the Delegator to view or access, as well as perform, any functions available to the Delegator. The purpose of this job aid is to show how to you can act on behalf of a requestor who has delegated their authority to you. Example, your school's SAA will be out of office and sets you, their Office Technician, as their delegate for that period. If you need to take action on behalf of your SAA, or review orders they previously placed, you may do so.

1

To access Ariba Guided Buying, log in to your ESS (<u>https://ess.lausd.net/</u>) using your SSO (Single Sign On).

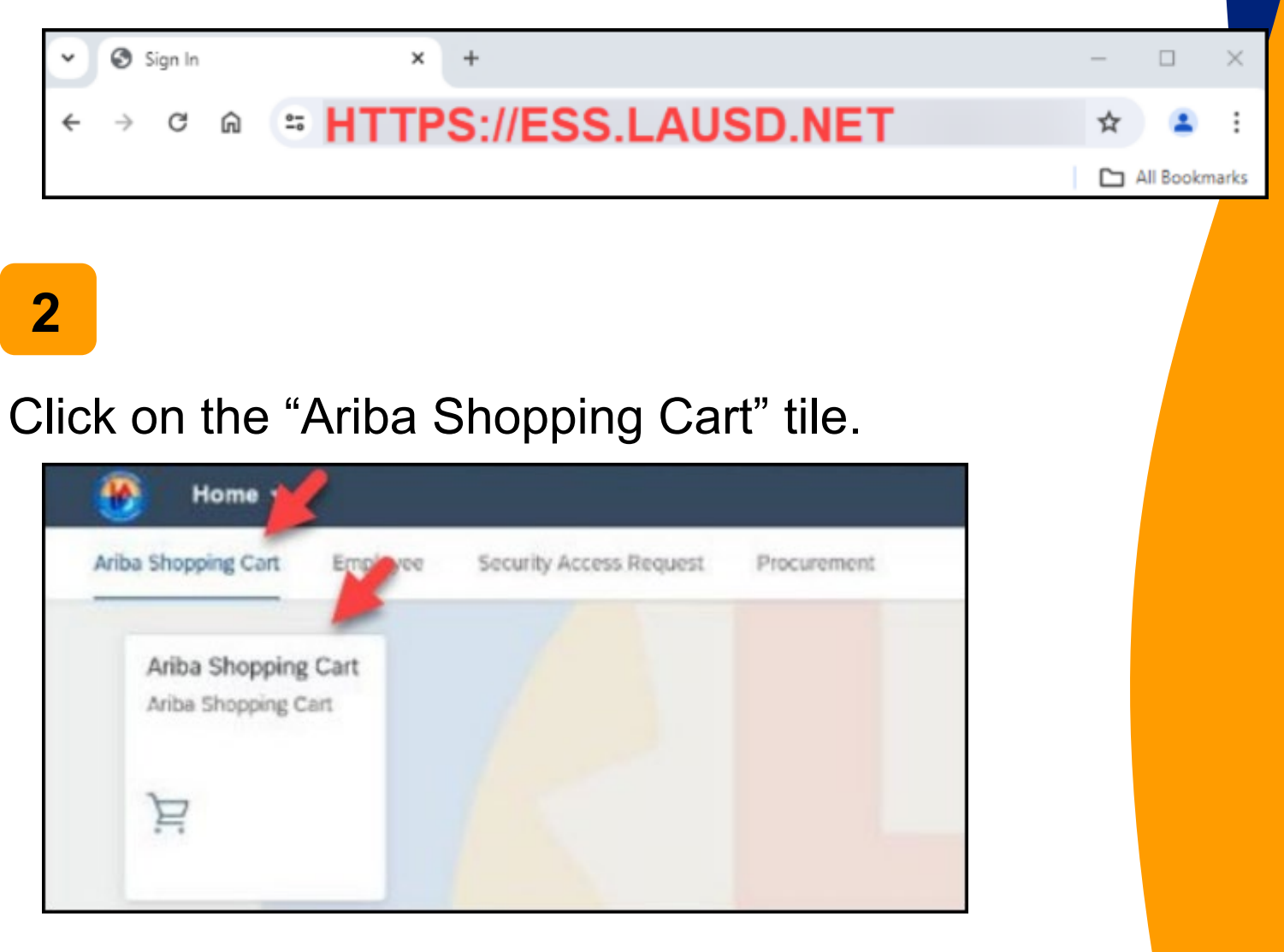

After a Requestor has delegated their authority to you, when you log on you will have the option to log in as yourself, or act as the delegator. Click on the name of the person who delegated their authority to you.

In this example, you are 'Requestor 19' and the person who set you as their delegate is 'Requestor 17'

|            |                                                                                  | Test Site                                     |    |
|------------|----------------------------------------------------------------------------------|-----------------------------------------------|----|
| Ad         | t as User                                                                        |                                               |    |
| You<br>Sig | I have the permission to act as the users listed below. You can s                | sign in as yourself or as the other user.     |    |
| RI<br>RI   | EQUESTOR19 - 0 requests require action<br>EQUESTOR17 - 0 requests require action |                                               |    |
|            |                                                                                  |                                               |    |
| 4          |                                                                                  |                                               |    |
| Y          | ou can ensure that you are                                                       | currently acting on behalf c                  | of |
| th         | e delegator by clicking you                                                      | ir initials. Please note th <mark>at y</mark> | ou |

do not have access to their user preferences.

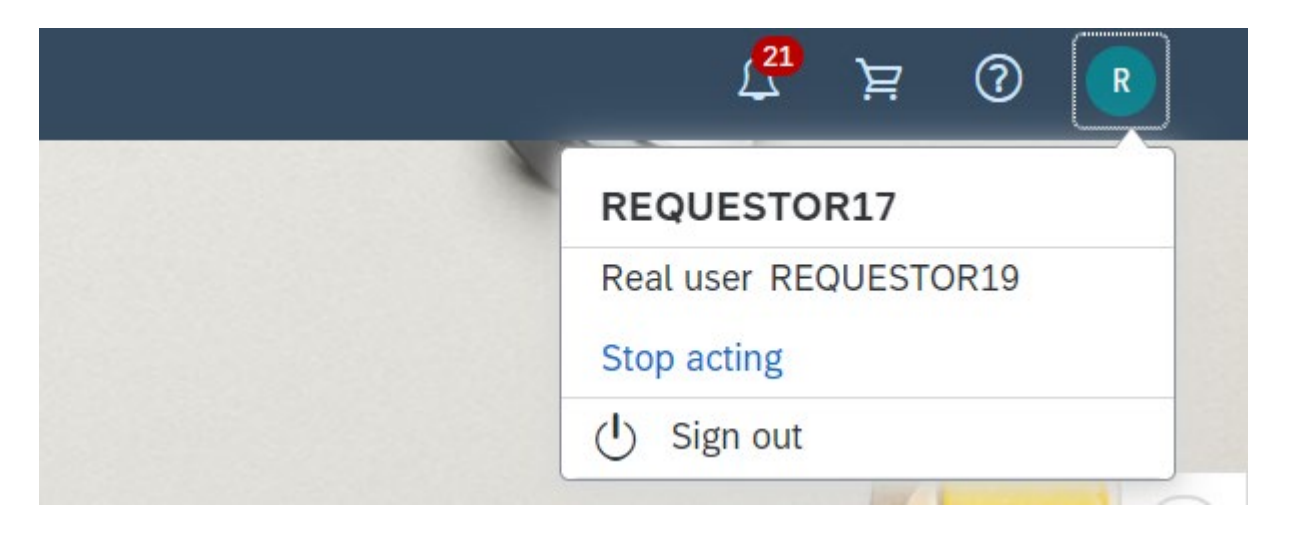

While acting as this user, you will now have visibility to everything available to them, including their past orders and draft 'composing' purchase requisitions. All functions/processes are the same.

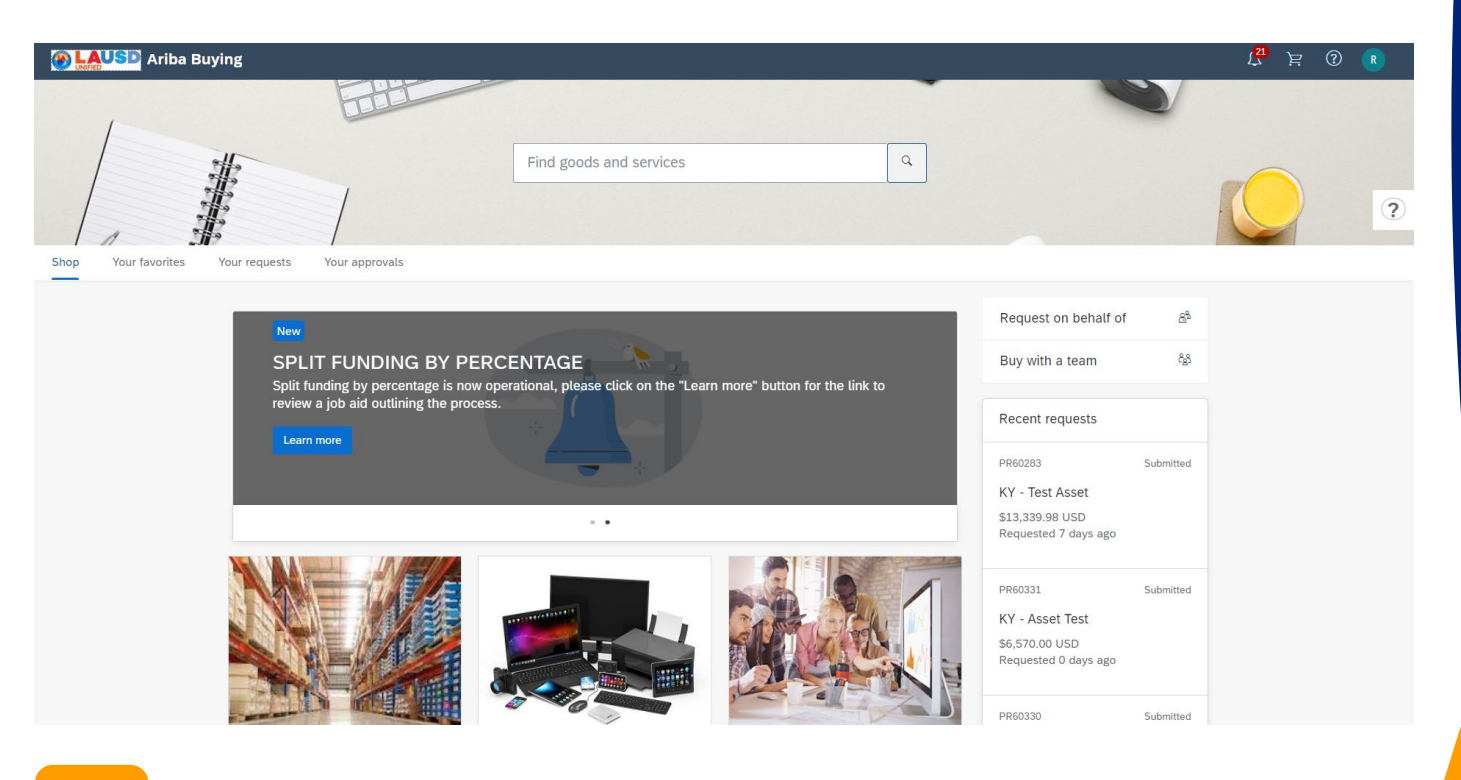

6

All notifications visible from the home page are for the user you are currently acting on behalf of.

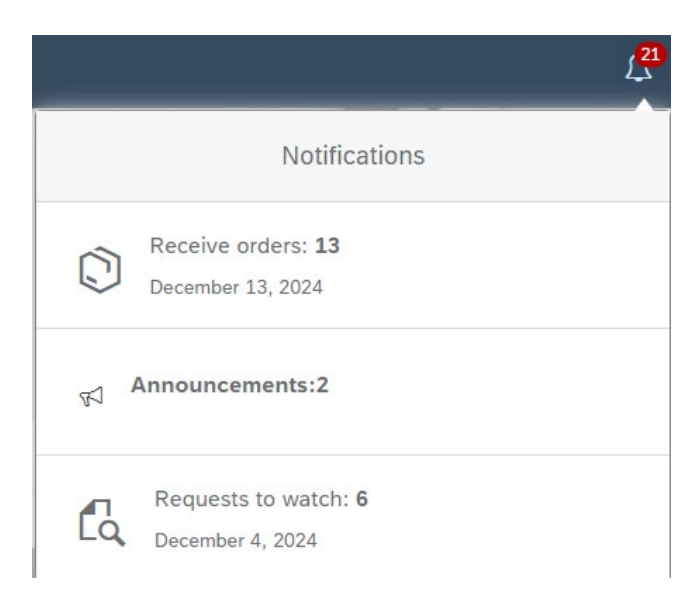

If you click on "receive orders" you can process a Goods Receipt (GR) on the behalf of this user.

|                                                | 21 ): | ? | R |
|------------------------------------------------|-------|---|---|
| Notifications                                  |       |   |   |
| Receive orders: <b>13</b><br>December 13, 2024 |       |   |   |
| Announcements:2                                | 2     |   | ? |
| Requests to watch: 6<br>December 4, 2024       |       |   |   |

#### 8

# You can search for a specific PO by using the search bar.

|               |                                                      |                                                                                                    | Filter by                         | Your items $\checkmark$                                        | Last 3 months 🗸                              | Order Id 🗸               | 8000032004 Q                          |
|---------------|------------------------------------------------------|----------------------------------------------------------------------------------------------------|-----------------------------------|----------------------------------------------------------------|----------------------------------------------|--------------------------|---------------------------------------|
| lf yo<br>find | ou're receiving an item,<br>any order, including ord | enter the quantity or amount you're receiving in th<br>ders you've fully received, by entering the order n | e <b>Accepted</b><br>umber in the | l field. Then click <b>Su</b> l<br>e <b>Find an order</b> sear | <b>bmit</b> to confirm receipt.<br>ch field. | f you're receiving a ser | rvice, click <b>Receive</b> . You can |
| 8             | 3000032004                                           | Supplier: Newfangled Processes                                                                             |                                   |                                                                |                                              |                          | Material                              |
|               |                                                      |                                                                                                    |                                   |                                                                |                                              |                          | Receive All (i)                       |
|               |                                                      | HP Elite x360 830 G10 i7 16GB 512<br>GB SSD<br>HP Elite x360 830 G10 i7 16GB 512<br>GB SSD                 | No<br>1                           | . Qu                                                           | uantity<br>1                                 | Prev. Accepted<br>0      | Accepted                              |
|               |                                                      | HP Laptop Integration Services -<br>3YNBD<br>HP Laptop Integration Services -<br>3YNBD                     | No<br>2                           | ). Qı                                                          | uantity<br>1                                 | Prev. Accepted           | Accepted                              |
|               |                                                      | eWaste<br>eWaste                                                                                           | No<br>3                           | ı. Qı                                                          | lantity<br>1                                 | Prev. Accepted           | Accepted                              |

Submit

Post the GR per usual. The goods receipt process while you're acting as their delegate is the same as when you process your own Goods Receipts. There is a separate job aid covering this process if needed.

| 8000032004 | Supplie                                  | Confirmed receipt sub      | omission for 800003     | 2004     | ×              | Material            |
|------------|------------------------------------------|----------------------------|-------------------------|----------|----------------|---------------------|
|            |                                          | You've successfully receiv | ved the selected items. |          |                | Receive All (j)     |
|            | HP Elite<br>GB SSD<br>HP Elite<br>GB SSD |                            |                         |          | 0              | pted Accepted 1.000 |
|            | HP Lapt<br>3YNBD<br>HP Lapto<br>3YNBD    | op Integration Services -  | 2                       | 1        | <u>ОК</u><br>о | pted Accepted 1.000 |
|            | eWaste                                   |                            | No.                     | Quantity | Prev. Acce     | pted Accepted       |
|            | eWaste                                   |                            | 3                       | 1        | 0              | 1.000               |
|            |                                          |                            |                         |          |                | Submit              |
|            |                                          |                            |                         |          |                |                     |

### 10

# Your GR will reflect that it was posted by you on behalf of the delegator.

#### RC60197 - KY - Sample Arey Jones HP Order

These are the details of the request you selected. Depending on its status, you can edit, change, copy, cancel, or submit the request for approval. You may also print the details of the request. Review your request and take the desired action(s). Print Summary Approval Flow History History Date 4 User Real User Action Summary **REQUESTOR17** REQUESTOR19 Tue, 17 Dec, 2024 10:04 AM Approved RC60197 approved. Tue, 17 Dec, 2024 10:04 AM **REQUESTOR17** REQUESTOR19 Edited Receipt properties were changed. Line items were changed.

You also have the option to work on any PR or PO for the delegator, no matter the status. All edits will be noted as being made by you on their behalf.

| PR60299 - STO Demo - For Plant Manager |             |             |                                         |                                                                                                    |  |  |  |  |
|----------------------------------------|-------------|-------------|-----------------------------------------|----------------------------------------------------------------------------------------------------|--|--|--|--|
| Copy With                              | draw        | Edit        | Print Excel Import                      | Excel Export                                                                                          |  |  |  |  |
| Summary Orders                         | Receipts    | History     |                                         |                                                                                                    |  |  |  |  |
| History                                |             |             |                                         |                                                                                                    |  |  |  |  |
| Date 4                                 | User        | Real User   | Action                                  | Summary                                                                                               |  |  |  |  |
| Tue, 17 Dec, 2024 10:31 AM             | REQUESTOR17 | REQUESTOR19 | Submitted                               | PR60299 submitted for approval.                                                                       |  |  |  |  |
| Tue, 17 Dec, 2024 10:31 AM             | REQUESTOR17 | REQUESTOR19 | Requisition sent to the external system | PR60299 : Requisition was successfully sent to the external system. ERP reference number: 0010122495. |  |  |  |  |
| Tue, 17 Dec, 2024 10:30 AM             | REQUESTOR17 | REQUESTOR19 | Withdrawn                               | PR60299 withdrawn.                                                                                    |  |  |  |  |
|                                        |             |             |                                         |                                                                                                    |  |  |  |  |

## 12

Use the "stop acting" option when you need to return to your personal profile. The option to act on the Delegators behalf will be available when you log into Ariba through the timeframe specified in the delegation.

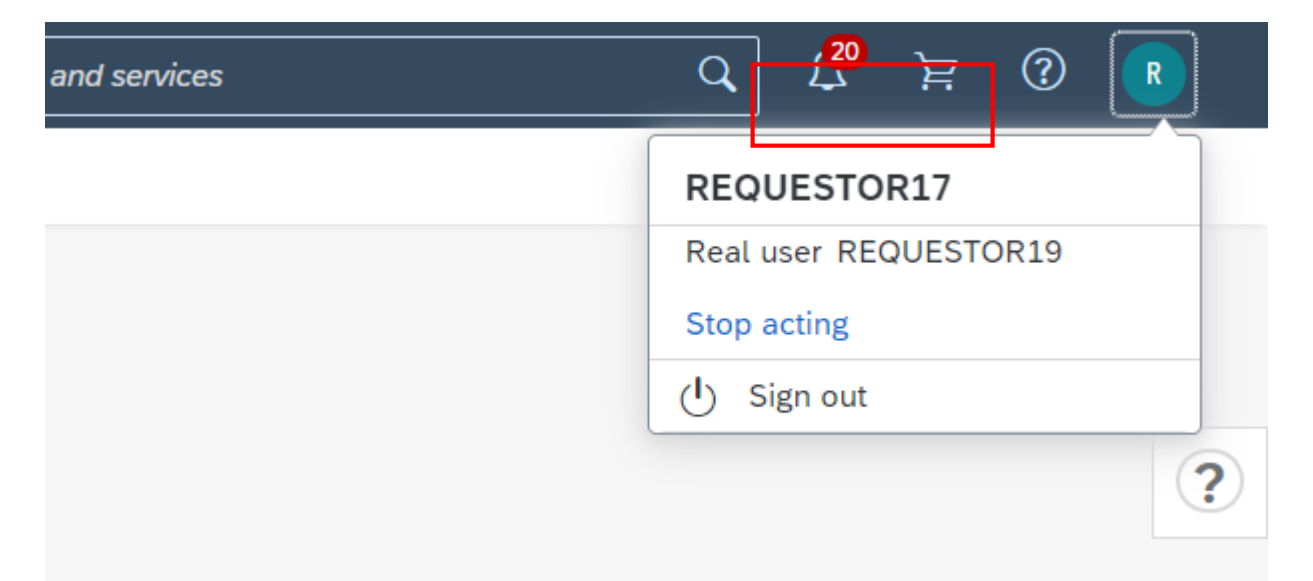

You can ensure that you are back to your personal profile by clicking on your initials where you will see only your name.

| 🚱 🛄 USD Ariba Buying                                                                                                    |                                                            | 1 <mark>6</mark> 月(                          | 0 |
|----------------------------------------------------------------------------------------------------|------------------------------------------------------------|----------------------------------------------|---|
| Find goods and services                                                                                                    |                                                            | REQUESTOR19<br>해상 App settings<br>신 Sign out | > |
|                                                                                                    |                                                            |                                              | ? |
| Shop Your favorites Your requests Your approvals                                                                              |                                                            |                                              |   |
|                                                                                                    | Request on behalf of                                       |                                              |   |
| SPLIT BY VALUE<br>There are continued issues with the Split by Value functionality, and in the meantime a manual split can be | Buy with a team 8g                                         |                                              |   |
| created. Please click on the "Learn more" button for the link to a job aid outlining the manual split by                      | Recent requests                                            |                                              |   |
|                                                                                                    | PR60237 Ordered                                            |                                              |   |
|                                                                                                    | HRSP2024 Testing - ARBPO20<br>- Asset (after loading file) |                                              |   |
| ••                                                                                                    | \$7,299.27 USD<br>Requested 12 days ago                    |                                              |   |
|                                                                                                    |                                                            |                                              |   |

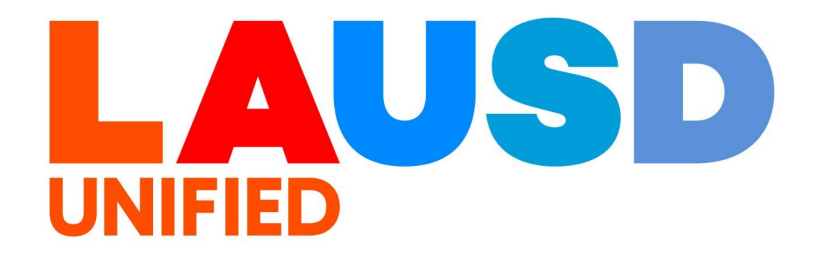